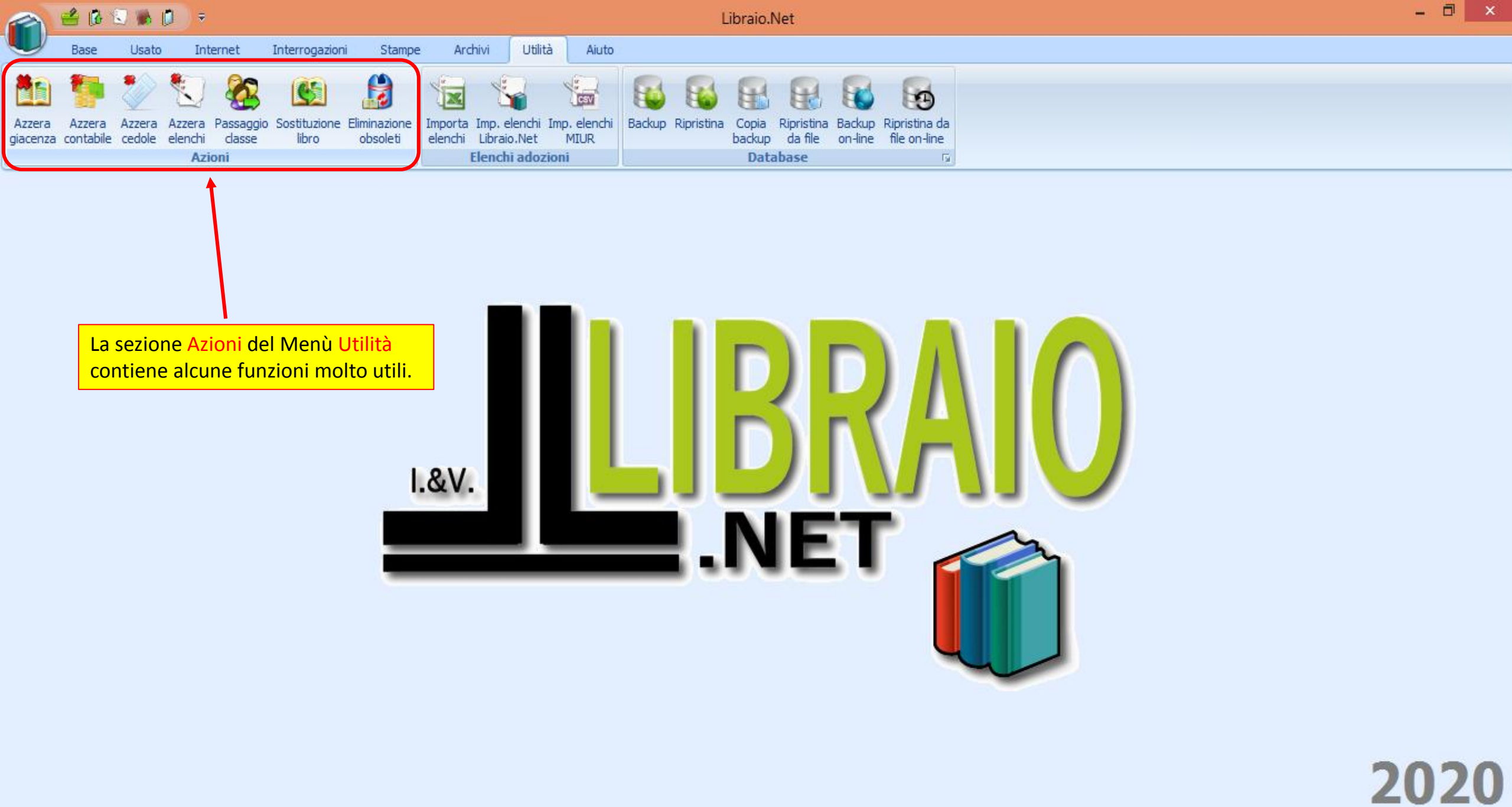

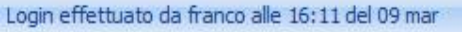

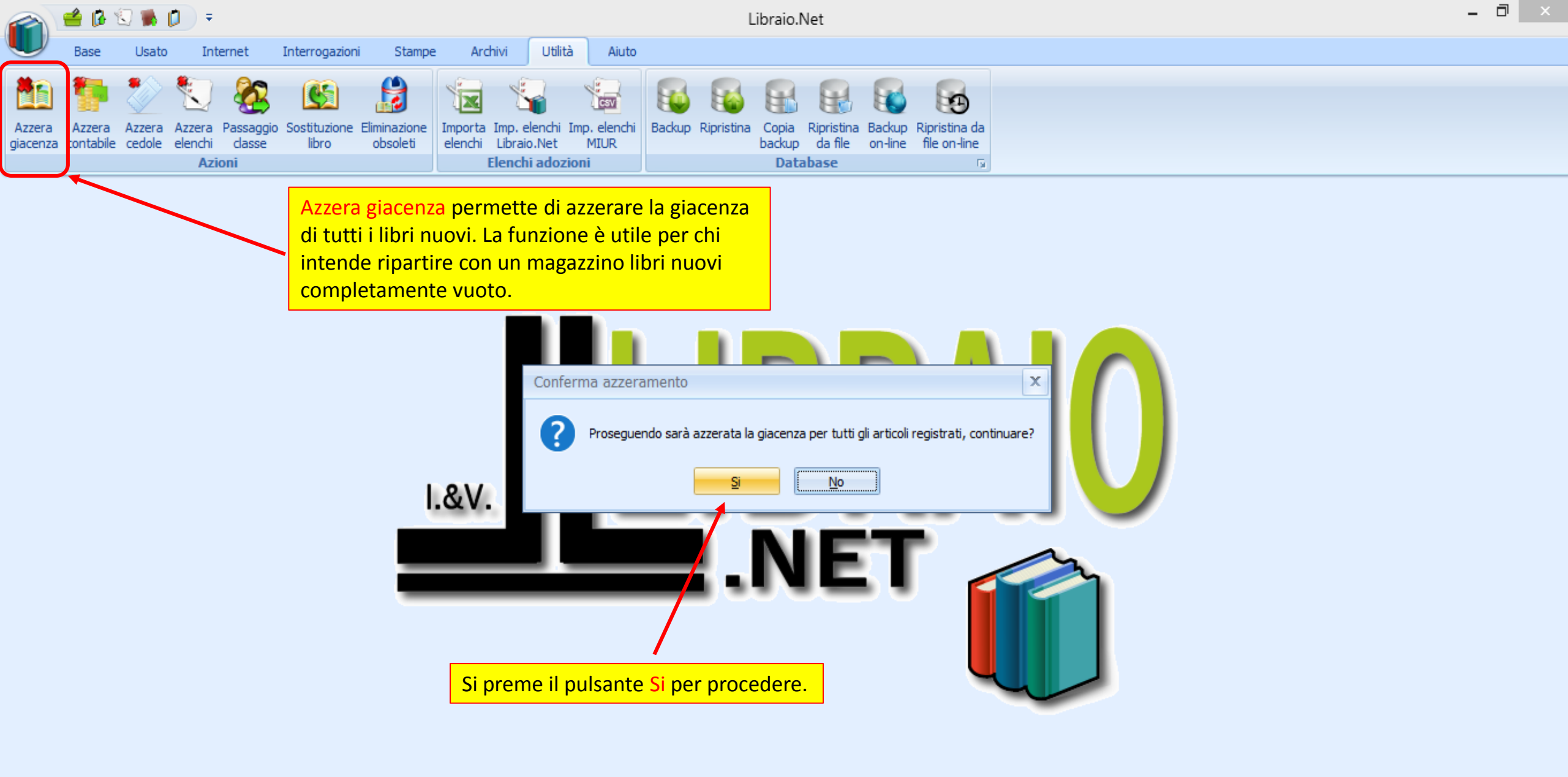

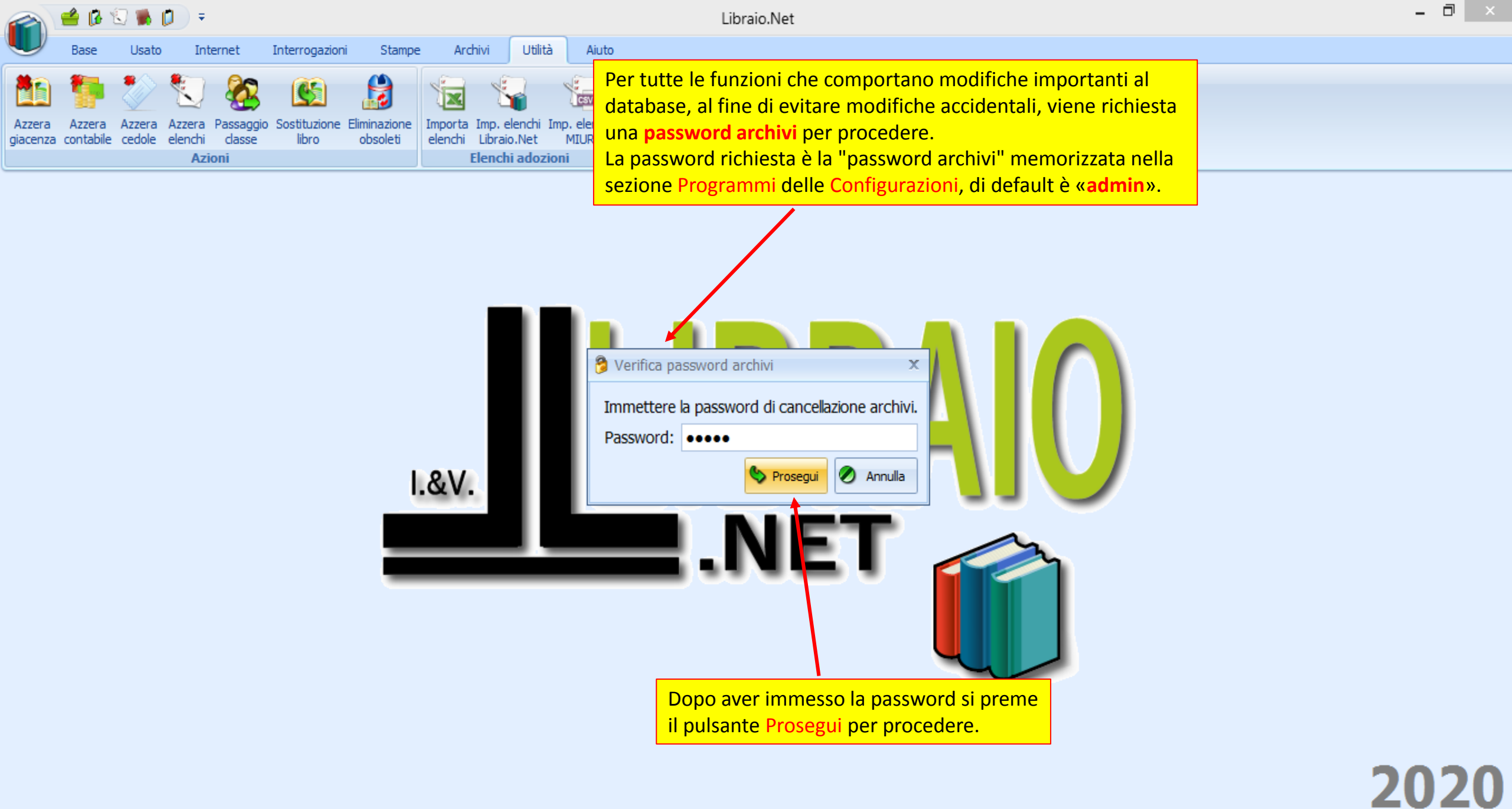

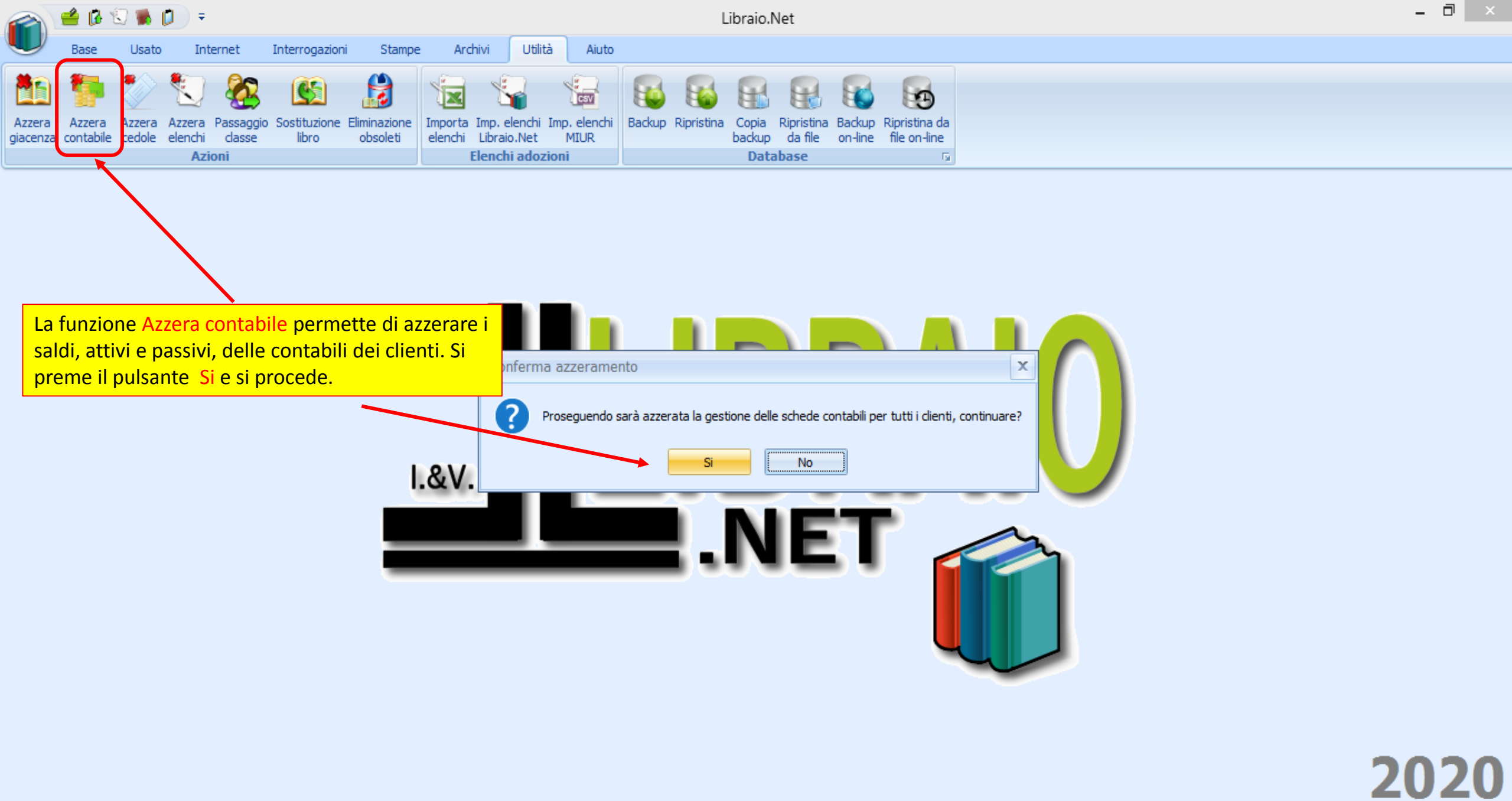

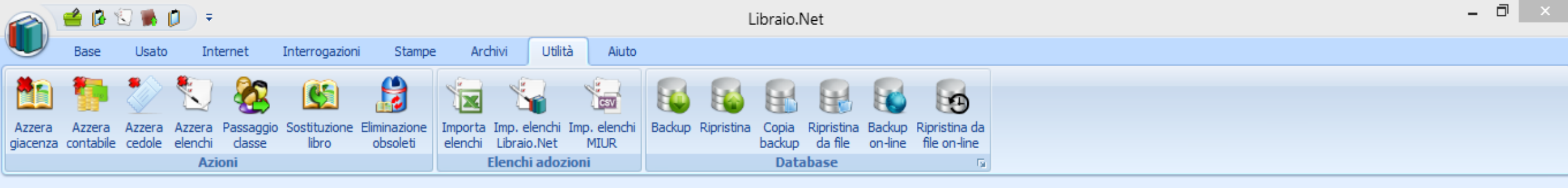

|       | Verifica password archivi × Immettere la password di cancellazione archivi. Password: eeseel |
|-------|----------------------------------------------------------------------------------------------|
| I.&V. |                                                                                              |
|       | Dopo aver immesso la password archivi si<br>preme il pulsante Prosegui per procedere.        |

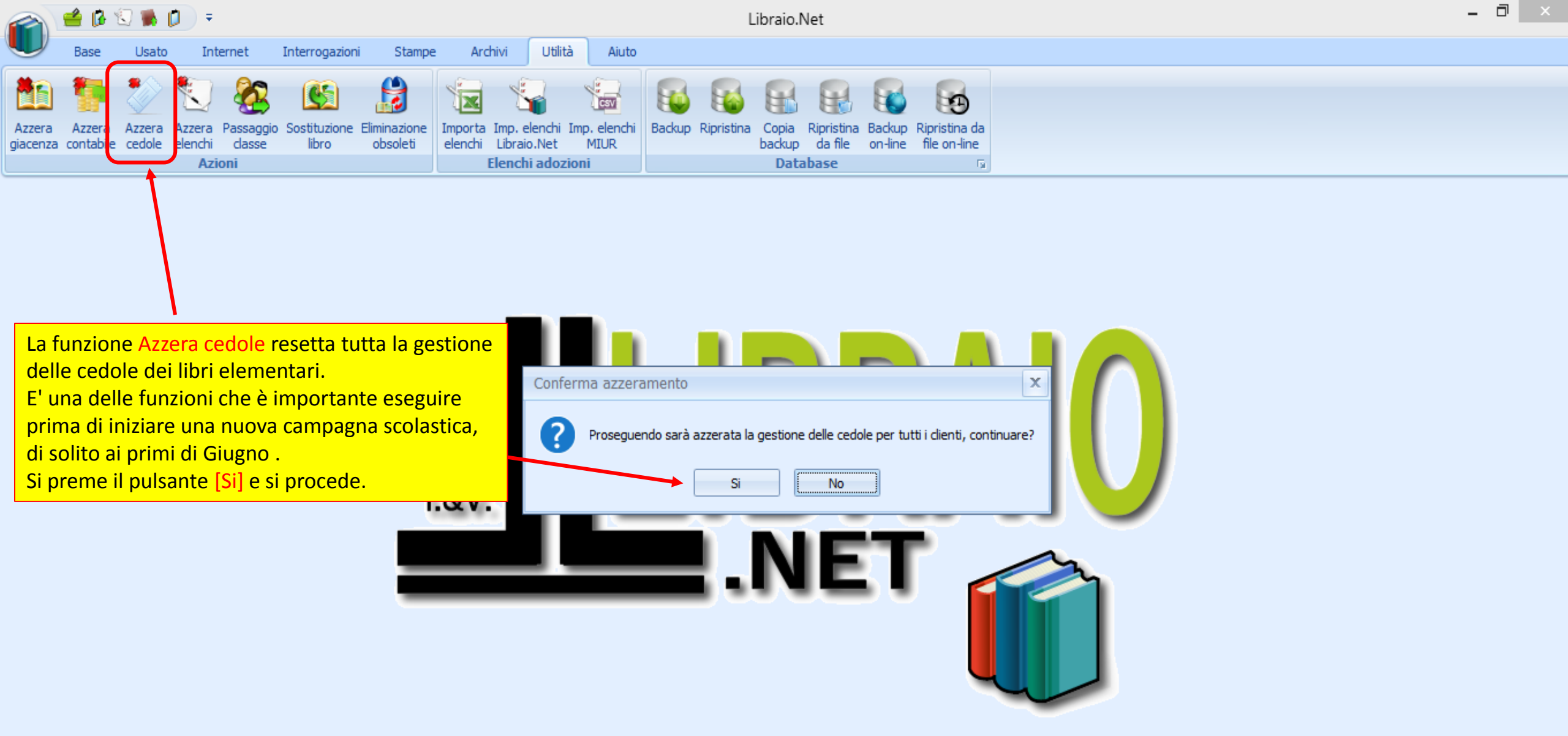

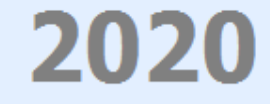

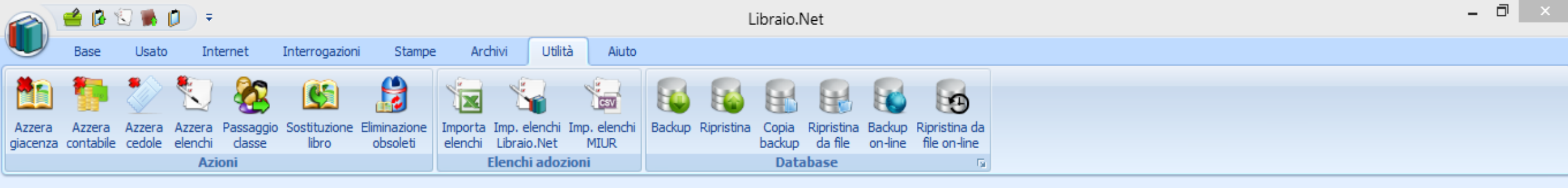

|       | Verifica password archivi × Immettere la password di cancellazione archivi. Password: ••••• |
|-------|---------------------------------------------------------------------------------------------|
| I.&V. | Prosegui  Annulla NET                                                                       |
|       | Si immette la solita password archivi e si<br>preme il pulsante Prosegui per procedere.     |

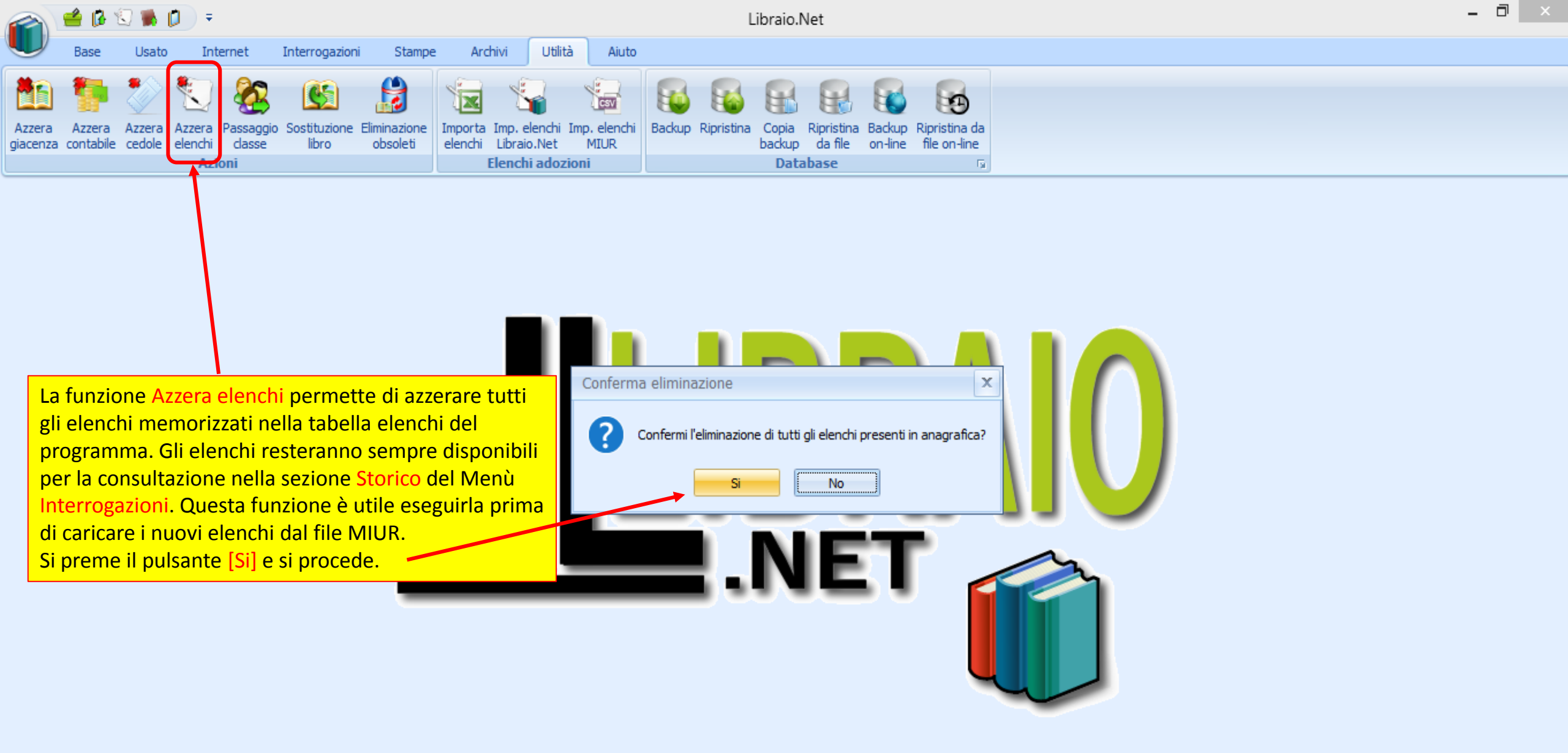

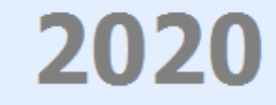

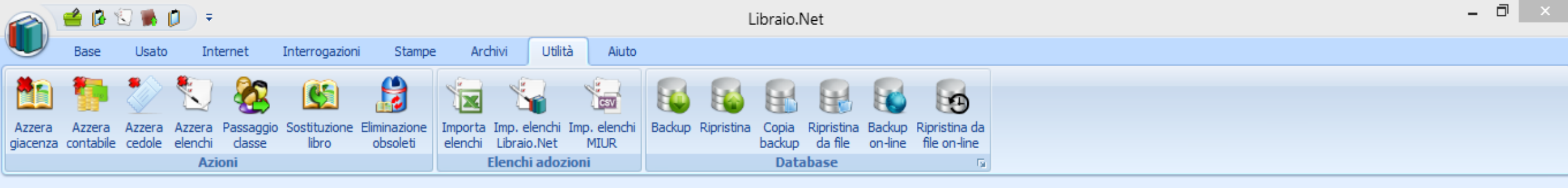

| I.&V. | Verifica password archivi<br>Immettere la password di cancellazione archivi.<br>Password: •••••!<br>Prosegui @ Annulla |
|-------|----------------------------------------------------------------------------------------------------|
|       | Si immette la solita password archivi e si<br>preme il pulsante Prosegui per procedere.                                |

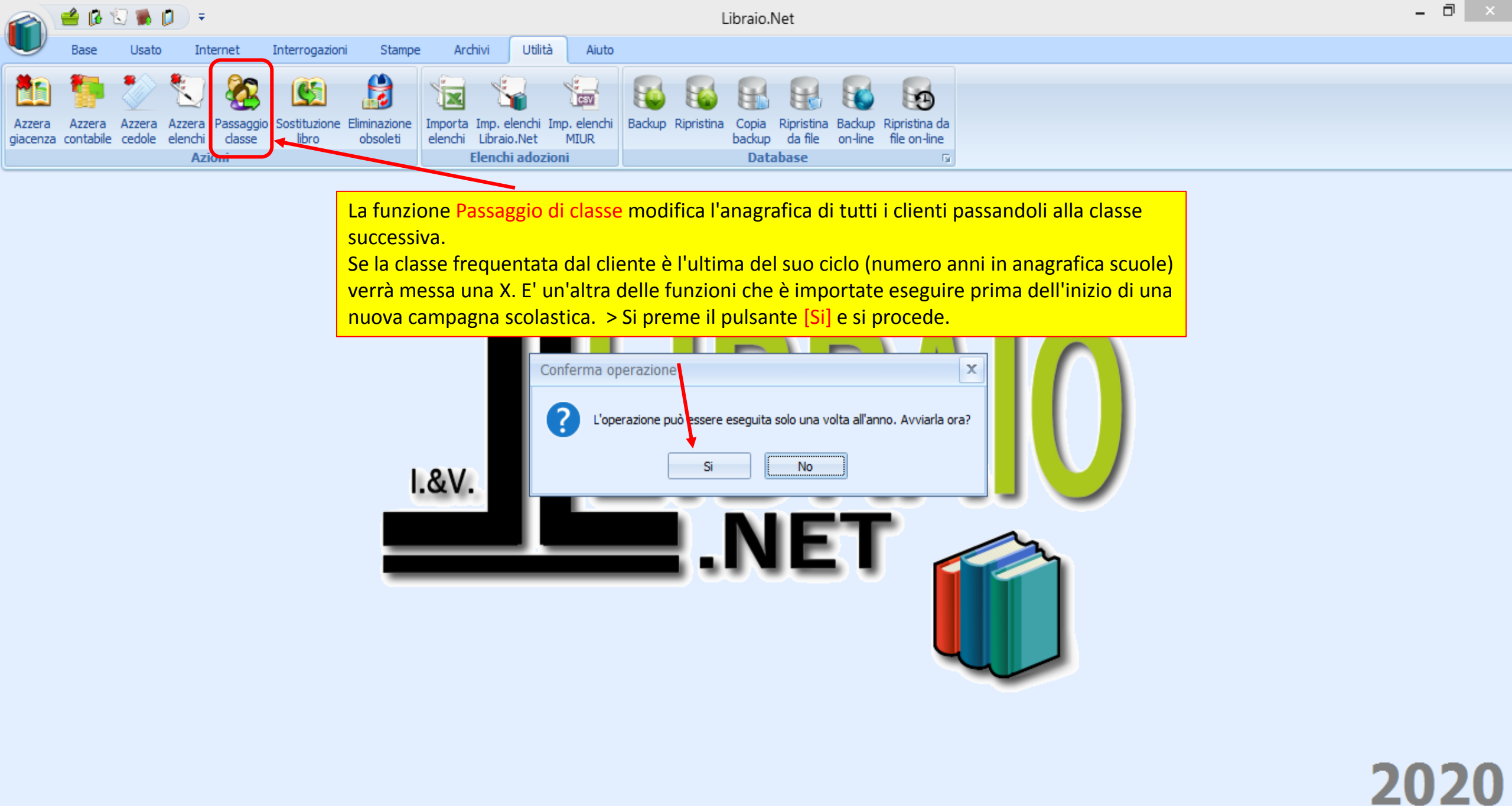

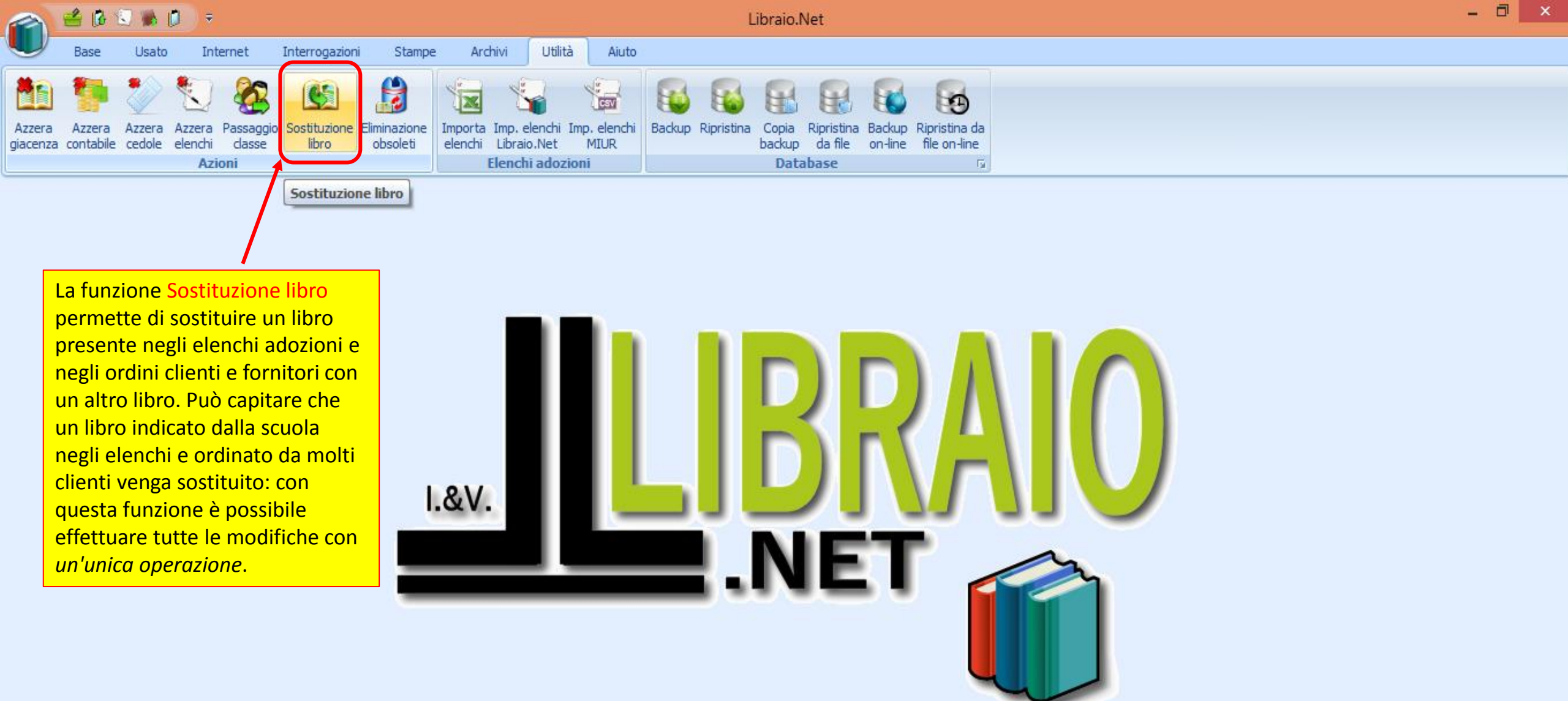

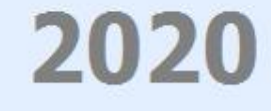

| 🕋 🖆 🕼 🕄 🕷 🕩 🔻                                                                                                   | Sostituzione libro - l                                                                       | ibraio.Net                                                          | - 0                                 | ×         |  |  |  |  |  |  |  |  |  |  |
|----------------------------------------------------------------------------------------------------|----------------------------------------------------------------------------------------------|---------------------------------------------------------------------|-------------------------------------|-----------|--|--|--|--|--|--|--|--|--|--|
| Base Usato Internet Interrogazio                                                                                | ii Stampe Archivi Utilità Aiuto                                                              |                                                                     |                                     |           |  |  |  |  |  |  |  |  |  |  |
| Azzera Azzera Azzera Azzera Azzera Azzera contabile cedole elenchi classe libro<br>Azioni                       | Eliminazione<br>obsoleti<br>Elenchi Libraio.Net MIUR<br>Elenchi adozioni<br>Elenchi adozioni | ristina Backup Ripristina da<br>a file on-line file on-line<br>se G | one va effettuata la ricerca        |           |  |  |  |  |  |  |  |  |  |  |
| Sostituzione libro                                                                                              |                                                                                              | del libro da so                                                     | stituire, per Codice o per          | ×         |  |  |  |  |  |  |  |  |  |  |
| Sostituzione libro<br>Sostituisce un testo con un altro negli elenchi e negli ordini                            |                                                                                              |                                                                     |                                     |           |  |  |  |  |  |  |  |  |  |  |
| Libro da sostituire                                                                                             |                                                                                              |                                                                     |                                     |           |  |  |  |  |  |  |  |  |  |  |
| Filtri Codice EAN: 9788839532343 Titolo: Inizia per                                                             |                                                                                              | Casa editrice: Tutte                                                | 🗸 🗶 🔲 In adozione                   | Cerca     |  |  |  |  |  |  |  |  |  |  |
| Dettagli libro                                                                                                  |                                                                                              |                                                                     |                                     |           |  |  |  |  |  |  |  |  |  |  |
| Materia: ITALIANO                                                                                               | Autore: DANTE                                                                                | Casa editrice: PARAVIA                                              | Casa editrice: PARAVIA              |           |  |  |  |  |  |  |  |  |  |  |
| Titolo: PER L'ALTO MARE APERTO MARCHI                                                                           |                                                                                              | Volume:                                                             |                                     |           |  |  |  |  |  |  |  |  |  |  |
| The second second second second second second second second second second second second second second second se | Elenco riferime                                                                              | nti                                                                 |                                     |           |  |  |  |  |  |  |  |  |  |  |
| Soggetto                                                                                                    |                                                                                              | Tipo                                                                | 0                                   |           |  |  |  |  |  |  |  |  |  |  |
|                                                                                                    |                                                                                              |                                                                     |                                     | _1        |  |  |  |  |  |  |  |  |  |  |
| CENTRO LIBRI                                                                                                    |                                                                                              | Or                                                                  | dine distributore                   |           |  |  |  |  |  |  |  |  |  |  |
|                                                                                                    |                                                                                              | 0                                                                   | dina dianta                         | <b>—•</b> |  |  |  |  |  |  |  |  |  |  |
| Libro sostitutivo                                                                                               | Qui viene visualizzata l'anagrafica                                                          |                                                                     |                                     |           |  |  |  |  |  |  |  |  |  |  |
| Filtri                                                                                                    | del libro cercato.                                                                           |                                                                     |                                     |           |  |  |  |  |  |  |  |  |  |  |
| Codice EAN: 9788839532 Titolo: Inizia per                                                                       | ▼ Autore.                                                                                    | Casa editrice: Tutte                                                | 👻 🔲 In adozione                     | Cerca     |  |  |  |  |  |  |  |  |  |  |
| Dettagli libro                                                                                                  |                                                                                              |                                                                     |                                     |           |  |  |  |  |  |  |  |  |  |  |
| Materia: ITALIANO                                                                                               | Autore: BIGLIA - MANFREDI - TERRILE                                                          | Casa editrice: PARAVIA                                              |                                     |           |  |  |  |  |  |  |  |  |  |  |
| Titolo: SI ACCENDONO PAROLE A NARRATIVA                                                                         |                                                                                              | Volume: U                                                           |                                     |           |  |  |  |  |  |  |  |  |  |  |
| Jibraio.Net                                                                                                    |                                                                                              |                                                                     | 🖹 Applica modifica 🌘                | Chiudi    |  |  |  |  |  |  |  |  |  |  |
| ogin effettuato da franco alle 16:11 del 09 mar                                                                 |                                                                                              |                                                                     | Libraio.Net 10.0.(1.0) Licenza COMP |           |  |  |  |  |  |  |  |  |  |  |

| <b>a</b> 🖆             | 🚯 😒 🐞                                                                                | <b>D</b> =  |           |               |              |         |            |            |           | Sostituzio    | ne libro               | - Libraio             | .Net                               |                                 |                                   |       |                                      |                   | ×                |    |
|------------------------|--------------------------------------------------------------------------------------|-------------|-----------|---------------|--------------|---------|------------|------------|-----------|---------------|------------------------|-----------------------|------------------------------------|---------------------------------|-----------------------------------|-------|--------------------------------------|-------------------|------------------|----|
| Ва                     | ase Usato                                                                            | Interne     | t In      | terrogazioni  | Stampe       | e Arch  | hivi U     | Jtilità    | Aiuto     |               |                        |                       |                                    |                                 |                                   |       |                                      |                   |                  |    |
| Azzera Az              | zzera Azzera                                                                         | Azzera Pas  | isaggio S | ostituzione I | Eliminazione | Importa | Imp. eleno | chi Imp. e | enchi Bac | kup Ripristin | a Copia                | Ripristina<br>da file | Backup Ri                          | pristina da                     |                                   |       |                                      |                   |                  |    |
| giaceriza con          |                                                                                      | Azioni      | asse      | libro         | obsoled      | Elencia | Elenchi ad | dozioni    |           |               | Data                   | ibase                 | onnine i                           | lie of Hille                    |                                   |       |                                      |                   |                  |    |
| Sostituzione           | libro                                                                                |             |           |               |              |         |            |            |           |               |                        |                       |                                    |                                 |                                   |       |                                      |                   | 3                | ×  |
| S                      | Sostituzione libro<br>Sostituisce un testo con un altro negli elenchi e negli ordini |             |           |               |              |         |            |            |           |               |                        |                       | ato l'ele<br>n adozi<br>o il libro | enco de<br>one e d<br>o in ordi | lle scuole<br>lei clienti<br>ine. | e     |                                      |                   |                  |    |
| Libro da sos<br>Filtri | stituire                                                                             |             |           |               |              |         |            |            |           | Con le        | frecce                 | è è pos               | sibile s                           | correre                         | l'elenco.                         |       |                                      |                   |                  | ٦  |
| Codice EAN:            | 9788839532                                                                           | 343 T       | itolo: In | iizia per     | •            |         |            |            |           | Au            | tore:                  | /                     |                                    |                                 | Casa editrice:                    | Tutte |                                      | 🔹 🗙 🔳 In adozione | 🔛 Cerca          |    |
| Dettagli libr          | ro                                                                                   |             |           |               |              |         |            |            |           |               |                        |                       |                                    |                                 |                                   |       |                                      |                   |                  |    |
| Materia:               | ITALIANO                                                                             |             |           | A             | Autore:      | DANTE   | Ξ          |            |           |               | /                      | 0                     | asa editrice                       | : PARAVIA                       |                                   |       |                                      |                   |                  |    |
| Titolo:                | PER L'ALTO MA                                                                        | ARE APERTO  | MARCHI    |               |              |         |            |            |           |               |                        | V                     | olume:                             |                                 |                                   |       |                                      |                   |                  |    |
|                        |                                                                                      |             |           |               |              |         |            |            |           | Ele           | nco riferi             | menti                 |                                    |                                 |                                   |       |                                      |                   |                  | ١  |
| Soggetto               | 1                                                                                    |             |           |               |              |         |            |            |           |               |                        |                       |                                    |                                 |                                   |       | Тіро                                 |                   |                  | 1  |
| 3I LI PES              | SCARA SCIEN                                                                          | TIFICO DA V | INCI      |               |              |         |            |            |           |               |                        |                       |                                    |                                 |                                   |       | Elenco adozioni<br>Ordine distributo | re                |                  | )  |
| TANNETT                |                                                                                      |             |           |               |              |         |            |            |           |               |                        |                       |                                    |                                 |                                   |       | Ordina dianta                        |                   | •                | ļ  |
| Libro sostitu          | utivo                                                                                |             |           |               |              |         |            |            |           |               |                        |                       |                                    |                                 |                                   |       |                                      |                   |                  |    |
| Codice EAN:            | 9788839532                                                                           | I I         | itolo: In | iizia per     | •            |         |            |            |           | Au            | tore:                  |                       |                                    |                                 | Casa editrice:                    | Tutte |                                      | 🗸 🗶 🔲 In adozione | 🔛 Cerca          |    |
| Dettagli libr          | ro                                                                                   |             |           |               |              |         |            |            |           |               |                        |                       |                                    |                                 |                                   |       |                                      |                   |                  |    |
| Materia:               | ITALIANO                                                                             |             |           | A             | Autore:      | BIGLIA  | A - MANFRE | EDI - TERF | RILE      |               | Casa editrice: PARAVIA |                       |                                    |                                 |                                   |       |                                      |                   |                  |    |
| Titolo:                | SI ACCENDON                                                                          | O PAROLE A  | NARRATI   | VA            |              |         |            |            |           |               |                        | V                     | olume:                             | U                               |                                   |       |                                      |                   |                  |    |
|                        |                                                                                      |             |           |               |              |         |            |            |           |               |                        |                       |                                    |                                 |                                   |       |                                      |                   |                  | ٢  |
| 2 Libraio              | o.Net                                                                                |             |           |               |              |         |            |            |           |               |                        |                       |                                    |                                 |                                   |       |                                      | 🖹 Applica         | modifica 🖲 Chiud | li |

| i 🕋 🖆                        | 8                                                                                    | ) 🛸 🕻    | , ⇒               |                     |                       |                          |                               |                    |                        | Sost                  | ituzione              | e libro - Li           | ibraio.Net                    |                    |                         |                |       |                     |                           | - • ×             |
|------------------------------|--------------------------------------------------------------------------------------|----------|-------------------|---------------------|-----------------------|--------------------------|-------------------------------|--------------------|------------------------|-----------------------|-----------------------|------------------------|-------------------------------|--------------------|-------------------------|----------------|-------|---------------------|---------------------------|-------------------|
| Ва                           | ase                                                                                  | Usato    | Inte              | ernet               | Interrogazio          | ni Stampe                | e Archivi                     | Utili              | lità Aiuto             |                       |                       |                        |                               |                    |                         |                |       |                     |                           |                   |
| Azzera Az<br>giacenza con    | zzera /                                                                              | Azzera / | Azzera<br>elenchi | Passaggio<br>classe | Sostituzione<br>libro | Eliminazione<br>obsoleti | Importa Imp.<br>elenchi Libra | elenchi<br>sio.Net | i Imp. elenchi<br>MIUR | Backup Ri             | ipristina<br>I        | Copia Rip<br>backup da | ristina Back<br>a file on-lin | up Ripi<br>ne file | ristina da<br>e on-line |                |       |                     |                           |                   |
| Castituriana                 | libra                                                                                |          | AZI               | oni                 |                       |                          | Elenc                         | ni ado             |                        |                       |                       | Databas                | se                            |                    | la.                     | 9              |       |                     |                           | ~                 |
| Sostituzione<br>Sostituzione | Sostituzione libro<br>Sostituisce un testo con un altro negli elenchi e negli ordini |          |                   |                     |                       |                          |                               |                    |                        |                       |                       |                        |                               |                    |                         |                |       |                     |                           |                   |
| Libro da sos                 | stituire                                                                             |          |                   |                     |                       |                          |                               | lı                 | n questa               | <mark>sezione</mark>  | <mark>: va e</mark> f | ffettuat               | ta la rice                    | erca               |                         |                |       |                     |                           |                   |
| Filtri                       |                                                                                      |          |                   |                     |                       |                          |                               | d                  | lel libro s            | <mark>ostituti</mark> | vo, pe                | e <mark>r Codic</mark> | <mark>e o per</mark>          |                    |                         |                |       |                     |                           |                   |
| Codice EAN:                  | 9788                                                                                 | 83953234 | 43                | Titolo:             | Inizia per            | •                        |                               | T                  | itolo, Au              | tore e/c              | Casa                  | editric                | ce e soti                     | to,                |                         | Casa editrice: | Tutte |                     | 👻 🔳 In adozione           | 😡 Cerca           |
| Dettagli libr                | ro                                                                                   |          |                   |                     |                       |                          |                               |                    | iena sezio             | one Det               | tagii ii<br>grafier   | noro vie<br>ndol lib   |                               | oto                |                         |                |       |                     |                           |                   |
| Materia:                     | ITALIA                                                                               | NO       |                   |                     |                       | Autore:                  | DANTE                         | V                  |                        |                       | granca                |                        |                               |                    | PARAVI                  | [A             |       |                     |                           |                   |
| Titolo:                      | PER L'A                                                                              | LTO MAR  | e aper            | TO MARCH            | HI                    |                          |                               |                    |                        |                       |                       |                        | Volume                        | :                  |                         |                |       |                     |                           |                   |
|                              |                                                                                      |          |                   |                     |                       |                          |                               |                    |                        |                       | Eleno                 | o riferime             | nti                           |                    |                         |                |       |                     |                           |                   |
| Soggetto                     |                                                                                      |          |                   |                     |                       |                          |                               |                    |                        |                       |                       |                        |                               |                    |                         |                |       | Тіро                |                           |                   |
| ₽                            |                                                                                      |          |                   |                     |                       |                          |                               |                    |                        |                       |                       |                        |                               |                    |                         |                |       |                     |                           | <b>^</b>          |
| 3I LI PES                    | SCARA                                                                                | SCIENTI  | FICO D            | A VINCI             |                       |                          |                               |                    |                        |                       |                       |                        |                               |                    |                         |                |       | Elenco adozioni     |                           |                   |
| CENTRO                       | LIBRI                                                                                |          |                   |                     |                       |                          |                               |                    |                        |                       |                       |                        |                               |                    |                         |                |       | Ordine distributore |                           |                   |
|                              |                                                                                      |          |                   | <u> </u>            |                       |                          |                               |                    |                        |                       |                       |                        |                               |                    |                         |                |       | Ordina dianta       |                           |                   |
| Filtri                       | 4470                                                                                 |          |                   |                     |                       |                          |                               |                    |                        |                       |                       |                        |                               |                    |                         |                |       |                     |                           |                   |
| Codice EAN:                  | 9788                                                                                 | 839532   |                   | Titolo:             | Inizia per            | •                        |                               |                    |                        |                       | Autor                 | e:                     |                               |                    |                         | Casa editrice: | Tutte |                     | 🔹 🗶 🔲 In adozione         | 🔛 Cerca           |
| Dettagli libr                | ro                                                                                   |          |                   |                     |                       |                          |                               |                    |                        |                       |                       |                        |                               |                    |                         |                |       |                     |                           |                   |
| Materia:                     | ITALIA                                                                               | NO       |                   |                     |                       | Autore:                  | BIGLIA - MA                   | NFRED              | I - TERRILE            |                       |                       |                        | Casa e                        | ditrice:           | PARAVI                  | [A             |       |                     |                           |                   |
| Titolo:                      | SI ACC                                                                               | ENDONO   | PAROLE            | E A NARRA           | ATIVA                 |                          |                               |                    |                        |                       |                       |                        | Volume                        | :                  | U                       |                |       |                     |                           |                   |
| <ul> <li>Libraio</li> </ul>  | o.Net                                                                                |          |                   |                     |                       |                          |                               |                    |                        |                       |                       |                        |                               |                    |                         |                |       |                     | 💾 Applica n               | nodifica 🙁 Chiudi |
| ogin effettuat               | to da fra                                                                            | nco alle | 16:11 de          | el 09 mar           |                       |                          |                               |                    |                        |                       |                       |                        |                               |                    |                         |                |       |                     | Libraio.Net 10.0.(1.0) Li | icenza COMPLETA 🔗 |

| r 🔁 🖆                      | 08 🕄 1                    | b 🗘 🖉                       | ÷                       |                           |                   |                      |                            |                           |                      | So     | stituzion  | ne libro        | - Libraid             | o.Net                  |                           |          |             |         |         |          |      |                      |                  | ×    |  |
|----------------------------|---------------------------|-----------------------------|-------------------------|---------------------------|-------------------|----------------------|----------------------------|---------------------------|----------------------|--------|------------|-----------------|-----------------------|------------------------|---------------------------|----------|-------------|---------|---------|----------|------|----------------------|------------------|------|--|
| В                          | Base Us                   | ato                         | Internet                | Interroga                 | zioni             | Stampe               | Archivi                    | Utilità                   | Aiuto                |        |            |                 |                       |                        |                           |          |             |         |         |          |      |                      |                  |      |  |
| Azzera A<br>giacenza cor   | zzera Azzi<br>ntabile ced | era Azzer<br>ple elenc      | a Passagg<br>hi classe  | gio Sostituzio<br>e libro | one Elimin<br>obs | azione I<br>soleti d | Importa Imp<br>elenchi Lib | p. elenchi I<br>praio.Net | (mp. elenchi<br>MIUR | Backup | Ripristina | Copia<br>backup | Ripristina<br>da file | Backup<br>on-line      | Ripristina<br>file on-lir | da<br>ne |             |         |         |          |      |                      |                  |      |  |
|                            |                           | 1                           | Azioni                  |                           |                   |                      | Eler                       | nchi adozi                | oni                  |        |            | Data            | base                  |                        |                           | G.       |             |         |         |          |      |                      |                  |      |  |
| Sostituzione               | libro                     |                             |                         |                           |                   |                      |                            |                           |                      |        |            |                 |                       |                        |                           |          |             |         |         |          |      |                      |                  | ×    |  |
| S S                        | Sostituz<br>Sostituisc    | i <b>one li</b><br>e un tes | <b>bro</b><br>sto con เ | in altro ne               | gli elen          | ichi e ne            | egli ordini                | i                         |                      |        |            |                 |                       |                        |                           |          |             |         |         |          |      |                      |                  |      |  |
| Libro da so                | stituire                  |                             |                         |                           |                   |                      |                            |                           |                      |        |            |                 |                       |                        |                           |          |             |         |         |          |      |                      |                  |      |  |
| Filtri                     |                           |                             |                         |                           |                   |                      |                            |                           |                      |        |            |                 |                       |                        |                           |          |             |         |         |          |      |                      |                  | _    |  |
| Codice EAN:                | 9788839                   | 532343                      | Titolo                  | : Inizia per              | *                 |                      |                            |                           |                      |        | Auto       | ore:            |                       |                        |                           | Cas      | a editrice: | Tutte   |         |          | • X  | In adozione          | 😾 Cerca          |      |  |
| Dettagli lib               | ro                        |                             |                         |                           |                   |                      |                            |                           |                      |        |            |                 |                       |                        |                           |          |             |         |         |          |      |                      |                  |      |  |
| Materia:                   | ITALIANO                  |                             |                         |                           | Autore            | e:                   | DANTE                      |                           |                      |        |            |                 | (                     | Casa editrice: PARAVIA |                           |          |             |         |         |          |      |                      |                  |      |  |
| Titolo:                    | PER L'ALTO                | MARE AF                     | PERTO MAR               | CHI                       |                   |                      |                            |                           |                      |        |            |                 | N                     | Volume:                |                           |          |             |         |         |          |      |                      |                  |      |  |
|                            |                           |                             |                         |                           |                   |                      |                            |                           |                      |        | Elen       | ico riferi      | menti                 |                        |                           |          |             |         |         |          |      |                      |                  |      |  |
| Soggetto                   | )                         |                             |                         |                           |                   |                      |                            |                           |                      |        |            |                 |                       |                        |                           |          |             |         | Tipo    |          |      |                      |                  |      |  |
| 7                          |                           |                             |                         |                           |                   |                      |                            |                           |                      |        |            |                 |                       |                        | Con il                    | nulsa    | nte An      | nlica r | nodific | a viene  |      |                      |                  | *    |  |
| 3I LI PE                   | SCARA SC                  | ENTIFIC                     | DA VINC                 | I                         |                   |                      |                            |                           |                      |        |            |                 |                       |                        | effett                    | uata l   | a sostit    | uzion   | e con   | il viene |      |                      |                  |      |  |
| CENTRO                     | LIBRI                     |                             |                         |                           |                   |                      |                            |                           |                      |        |            |                 |                       |                        | pulsa                     | nte Cl   | niudi si    | esce    |         |          |      |                      |                  |      |  |
|                            |                           | ^                           |                         |                           |                   |                      |                            |                           |                      |        |            |                 |                       |                        | pulsu                     |          |             |         |         |          |      |                      |                  | ×    |  |
| Filtri                     |                           |                             |                         |                           |                   |                      |                            |                           |                      |        |            |                 |                       |                        |                           |          |             |         |         |          |      |                      |                  |      |  |
| Codice EAN:                | 9788839                   | 532                         | Titolo                  | : Inizia per              | -                 |                      |                            |                           |                      |        | Auto       | ore:            |                       |                        |                           | Cas      | a editrice: | Tutte   |         |          | - X  | 🔲 In adozione        | 🔛 Cerca          |      |  |
| Dettagli lib               | ro                        |                             |                         |                           |                   |                      |                            |                           |                      |        |            |                 |                       |                        |                           |          |             |         |         |          |      |                      |                  |      |  |
| Materia:                   | ITALIANO                  |                             |                         |                           | Autore            | e:                   | BIGLIA - M                 | MANFREDI -                | TERRILE              |        |            |                 | (                     | Casa editrice: PARAVIA |                           |          |             |         |         |          |      |                      |                  |      |  |
| Titolo:                    | SI ACCENE                 | ONO PAR                     | OLE A NAR               | RATIVA                    |                   |                      |                            |                           |                      |        |            |                 | ١                     | /olume:                | U                         |          |             |         |         |          |      |                      |                  |      |  |
| <ul> <li>Librai</li> </ul> | io.Net                    |                             |                         |                           |                   |                      |                            |                           |                      |        |            |                 |                       |                        |                           |          |             |         |         |          |      | 🖹 Applica            | modifica 🔘 Ch    | iudi |  |
| Login effettua             | ato da franco             | alle 16:1                   | 1 del 09 ma             | r                         |                   |                      |                            |                           |                      |        |            |                 |                       |                        |                           |          |             |         |         |          | Libr | aio.Net 10.0.(1.0) I | Licenza COMPLETA |      |  |

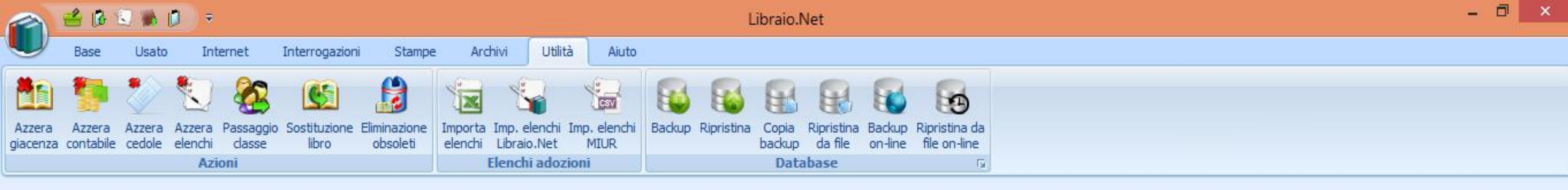

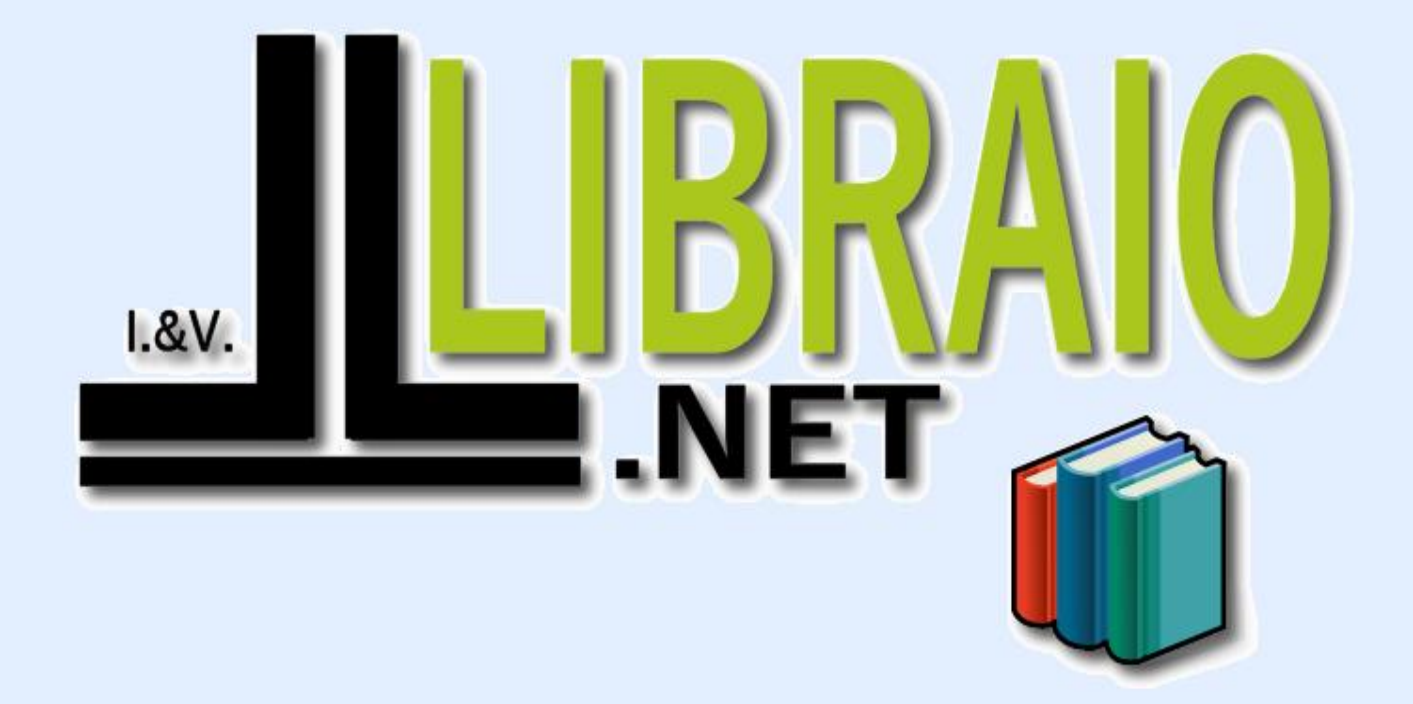

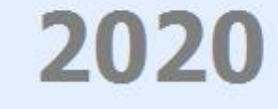